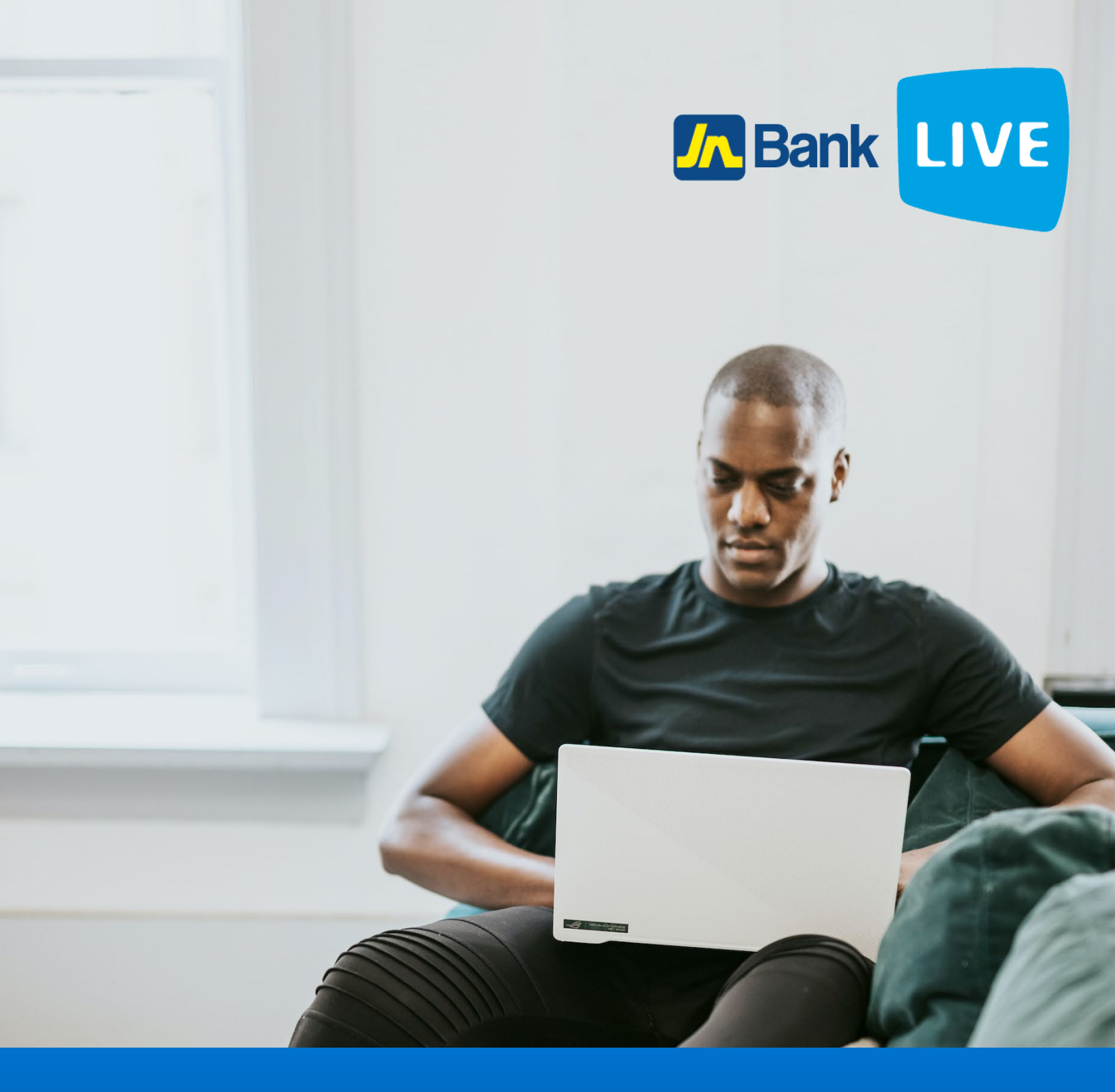

# JN BANK LIVE PERSONAL REGISTER FOR TRANSFER INSTRUCTION MANUAL

© 2023 ebanking

# Instructions for registering for a 3<sup>rd</sup> party transfer on JN Bank LIVE Personal

**Step 1:** After logging in you'll be prompted with JN Banks's Financial Services Agreement.

| IN Bank"s E - Financial Services Agreement (test mari23/11/21)                                                                                                    |   |
|----------------------------------------------------------------------------------------------------|---|
| This Agreement governs the use of the JN Bank Limited's Electronic Channels ("the E-Services") and is made and entered into by and between the JN Bank Limited ("the Bank") and the holder of an Account with the Bank ("you").                                                                                                    | ł |
| Definitions                                                                                                    |   |
| "Account" means any account held by you with the Bank and shall include any account so held jointly with any other person(s)<br>"Business Day" means any day on which the Bank's offices and branches are open to the Public for business.<br>"Basecode" refers to the pactiver(c) or scores code (c) chosen and used by you to accose the E Somisor.                                                                                                    |   |
| "Payee" means the individual, merchant, agency, or institution that has been approved by the Bank to be paid electronically via the E-Services hereunder or the individual, merchant, agency, or institution that has been approved by the Bank to send funds or Bills (where applicable) electronically to you via the E-Service hereunder.                                                                                                    |   |
| "Payment" means instructions from you to the Bank for a transfer of funds to a Payee or Third Party Account(s) via the E-Services hereunder and such instructions shall include but not be limited to the Payee"s name, the Payee"s account number, and the Scheduled Payment Date. The Bank will process these Payments using simply the account number provided and no further verification (such as account names, type or any other information relating to the receiving account) will be done by the Bank. "Payment Account" means the Account from which Payments will be debited. |   |
| "Scheduled Payment Date" means the date that you want a Payee to receive your E-Bill Payment and is also the date that your Payment Account will be debited, however if the Scheduled Payment Date falls on a non-Business Day then the previous Business Day will be deemed to be the Scheduled Payment Date.                                                                                                    |   |
| "Third Party Account(s)" Means your other account(s) as may be maintained with other bank(s), Affiliates, Institutions, or accounts maintained by third parties with the JN Bank.                                                                                                    |   |
| Lagree U wish to receive the Legal Agreement by Email                                                                                                    |   |

### **Step 2:** After reading the agreement, click on I agree checkbox then select ok.

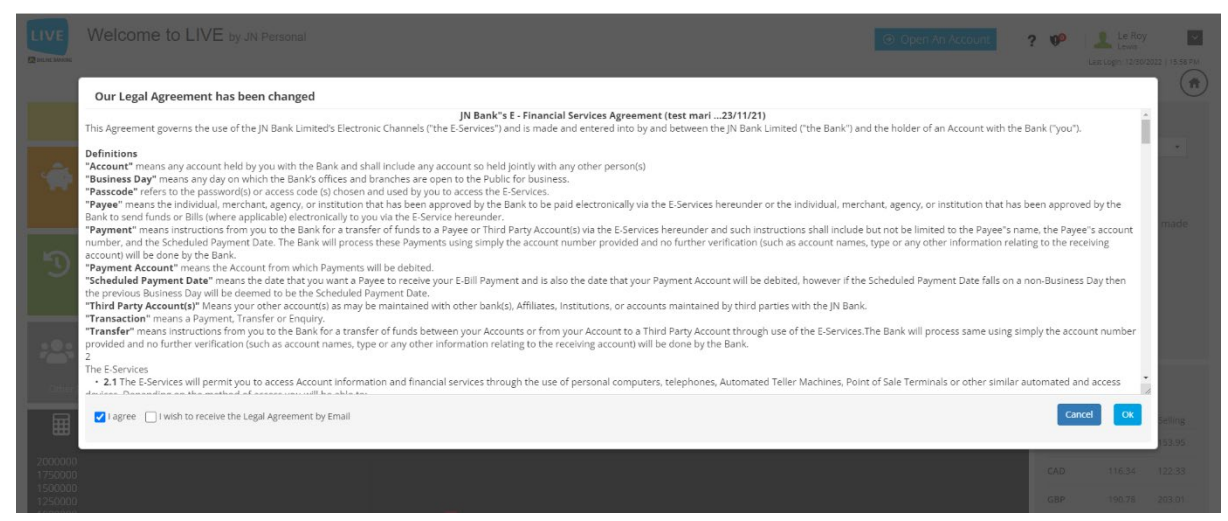

N.B. You can have this Agreement sent to your email by select "I wish to receive the Legal Agreement by Email".

**Step 3:** To unlock all Third-Party transactions navigate to the top right of the dashboard and click on the link "click here".

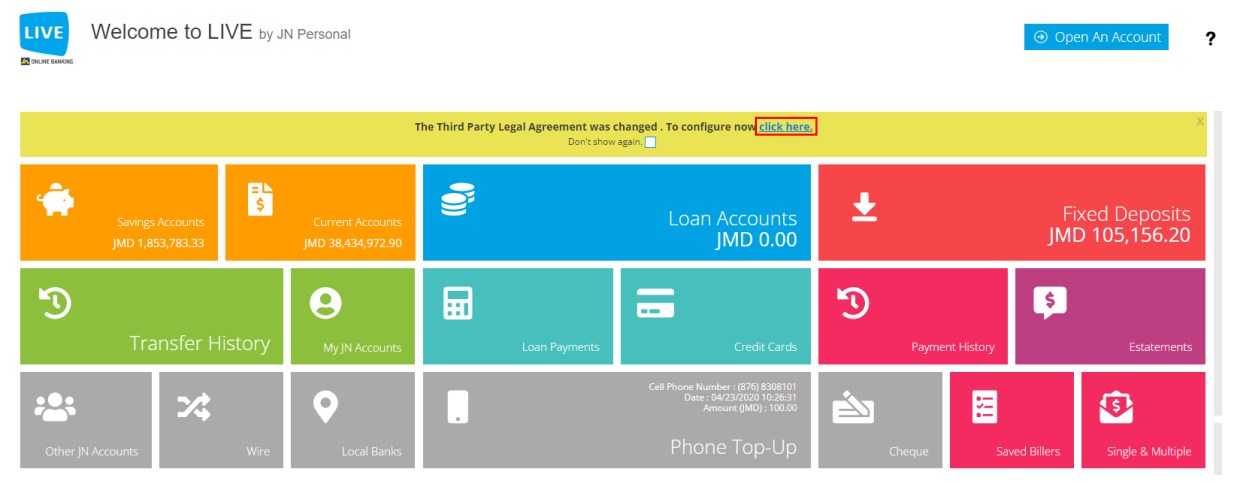

N.B. All Third-Party Transaction type functions will be unavailable and displayed with grey colored tiles until you have agreed to the Third-Party Agreement.

**Step 4:** Once on the Third-Party Agreement page select "I Agree" which will then have you proceed to a confirmation response stating that "You have accepted the Terms of Agreement".

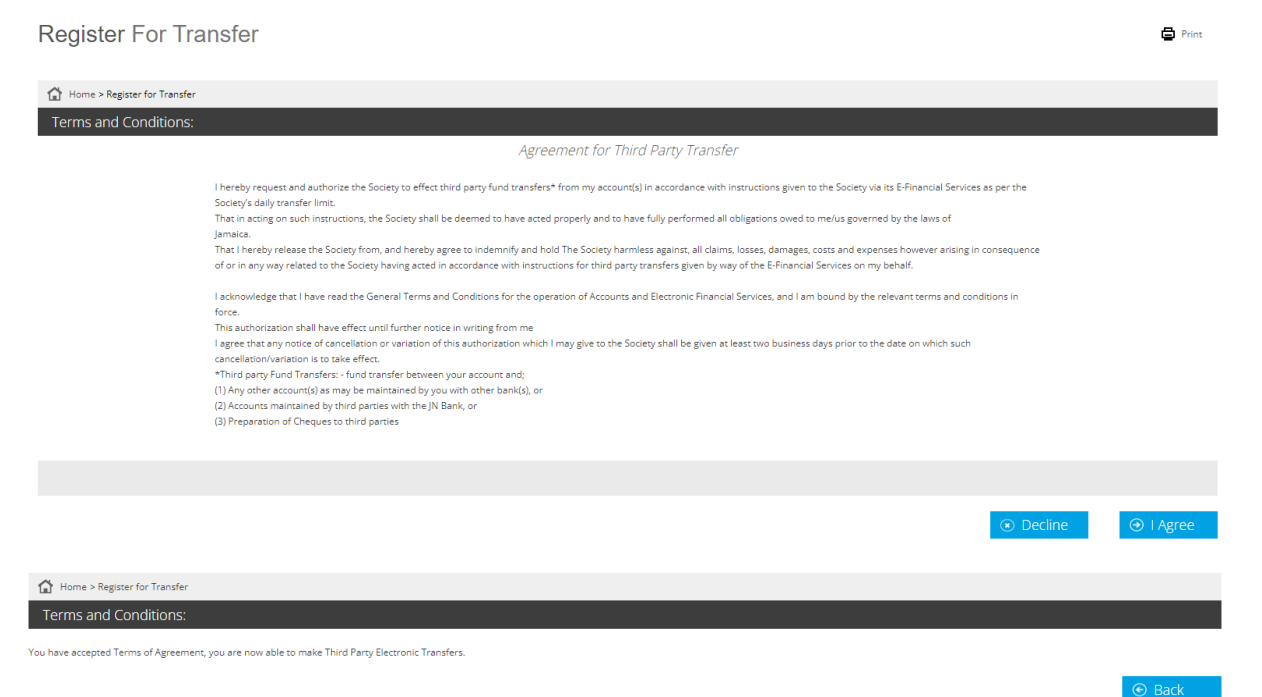

The Third-Party Transactions will now be available for selection on the dashboard and

## the notification banner removed.

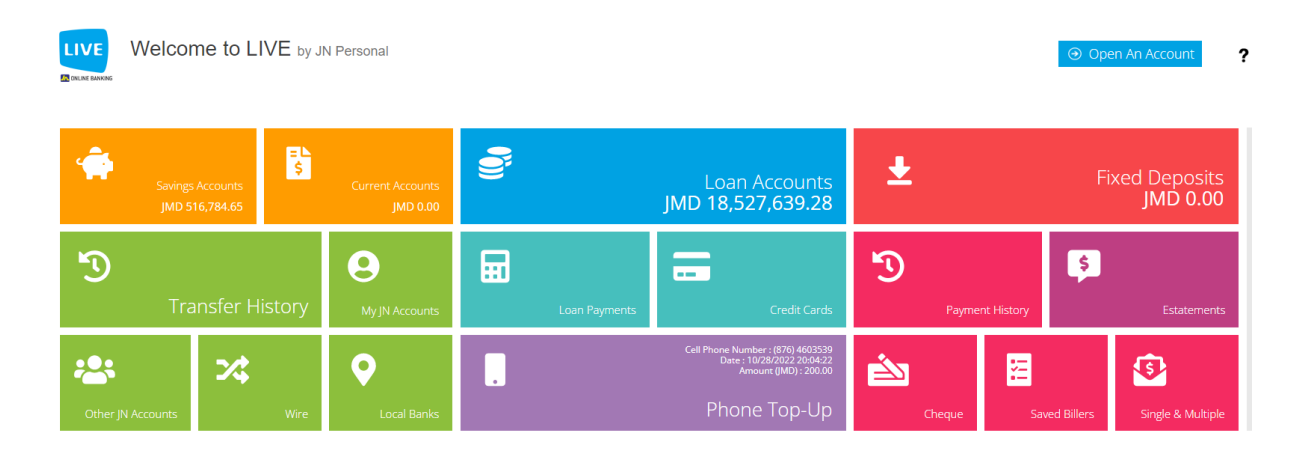

Alternatively, you can register for 3<sup>rd</sup> party transactions by:

## Step 1: Click on the "home" icon.

| Welcome to LIVE by JN Personal  Open An Acc             |                       |                              |               |                 |                 | Open An Account | ? 🌮    | 1        | ~       |
|---------------------------------------------------------|-----------------------|------------------------------|---------------|-----------------|-----------------|-----------------|--------|----------|---------|
| -                                                       | \$                    |                              | <b>0</b> jj   |                 | ÷               | Fived Denosits  | Todays | FX Rate: |         |
| JMD 12,976,315.76                                       | i Curre<br>jMl        | ent Accounts<br>D -33,645.00 | JN            | ID 3,160,939.84 | JM              | D 1,017,528.19  | USD    | Buying   | Selling |
| 6                                                       |                       | •                            |               | _               | 0               |                 | CAD    | 106.87   | 111.86  |
| -9                                                      |                       | 9                            | E             |                 | -9              | <b>*</b>        | GBP    | 171.78   | 182.18  |
| Transfer H                                              | listory <sub>My</sub> | JN Accounts                  | Loan Payments | Credit Cards    | Payment History | Estatements     | KYD    | 1.00     | 165.46  |
| 25                                                      | 4                     | •                            |               |                 |                 | <u>(</u>        | EUR    | 155.38   | 162.84  |
| Other JN<br>Accounts                                    | Wire                  | Local Banks                  |               | Phone Top-Up    | Saved Billers   | Create Payment  |        |          |         |
| 2022 - 20                                               | )23 Transa            | ctions                       |               |                 |                 |                 |        |          |         |
| 300000<br>250000<br>200000<br>150000<br>100000<br>50000 |                       |                              |               |                 |                 |                 |        |          |         |

Step 2: Select the menu icon to expand the task bar, then scroll down to transfer and then select register for transfer.

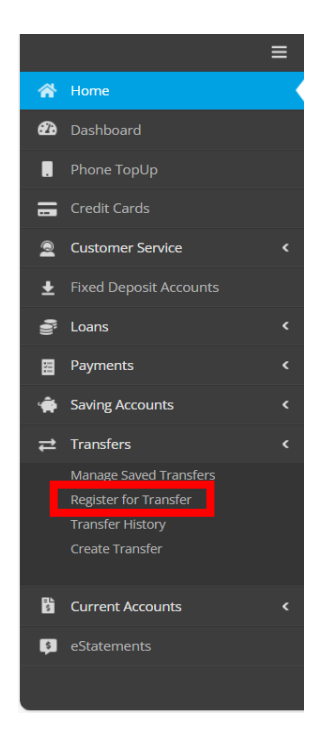

#### Step 3: Click on "I agree"

| Agreement for Third Party Transfer                                                                                                    |
|----------------------------------------------------------------------------------------------------|
| I hereby request and authorize the Society to effect third party fund transfers* from my account(s) in accordance with instructions given to the Society via its E-Financial Services as per the |
| Society's daily transfer limit.                                                                                                    |
| That in acting on such instructions, the Society shall be deemed to have acted properly and to have fully performed all obligations owed to me/us governed by the laws of<br>Jamaica.            |
| That I hereby release the Society from, and hereby agree to indemnify and hold The Society harmless against, all claims, losses, damages, costs and expenses however arising in consequence      |
| of or in any way related to the Society having acted in accordance with instructions for third party transfers given by way of the E-Financial Services on my behalf.                            |
| I acknowledge that I have read the General Terms and Conditions for the operation of Accounts and Electronic Financial Services, and I am bound by the relevant terms and conditions in          |
| force.                                                                                                    |
| This authorization shall have effect until further notice in writing from me                                                                                                    |
| l agree that any notice of cancellation or variation of this authorization which I may give to the Society shall be given at least two business days prior to the date on which such             |
| cancellation/variation is to take effect.                                                                                                    |
| *Third party Fund Transfers: - fund transfer between your account and;                                                                                                    |
| (1) Any other account(s) as may be maintained by you with other bank(s), or                                                                                                    |
| (2) Accounts maintained by third parties with the JN Bank, or                                                                                                    |
| (3) Preparation of Cheques to third parties                                                                                                    |

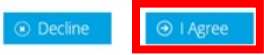

#### Step 4: Click on back to return to the dashboard.

| T LIVE by an resolution T                                                                                                    |                                           |                                                                                           |                                                           |
|----------------------------------------------------------------------------------------------------|-------------------------------------------|-------------------------------------------------------------------------------------------|-----------------------------------------------------------|
| ← → C 🔺 Not secure   https://172.17.0.92/Pages/Transfers/RegisterForTransfer.aspx                                                                                                    | Le la la la la la la la la la la la la la | * * 🗉 🖬 🔹 :                                                                               | k 🛛 🕕 🗄                                                   |
|                                                                                                    | •••• Ø                                    | Le Roy<br>Lewis<br>Last Login: 10/27/20                                                   | 23   16:59 PM                                             |
| <ul> <li>Register For Transfer</li> <li></li></ul>                                                                                                    | De Print                                  | Quick Links<br>⊐ Transfers<br>⋥ Payments                                                  |                                                           |
| <ul> <li>A Home &gt; Register for Transfer</li> <li>Terms and Conditions:</li> <li>You have accepted Terms of Agreement, you are now able to make Third Party Electronic Transfers.</li> <li>A Home &gt; Register Agreement, you are now able to make Third Party Electronic Transfers.</li> <li>A Home &gt; Register Agreement, you are now able to make Third Party Electronic Transfers.</li> <li>A Home &gt; Register Agreement, you are now able to make Third Party Electronic Transfers.</li> <li>A Home &gt; Register Agreement, you are now able to make Third Party Electronic Transfers.</li> <li>A Home &gt; Register Agreement, you are now able to make Third Party Electronic Transfers.</li> </ul> | Back<br>G<br>G<br>K<br>E                  | odays FX Rates<br>Buying<br>isb 146.00<br>AD 106.87<br>iBP 171.78<br>YD 1.00<br>UR 155.38 | Selling<br>153.30<br>111.86<br>182.18<br>165.46<br>162.84 |

The Third-Party Transactions will now be available for selection on the dashboard and the notification banner removed.

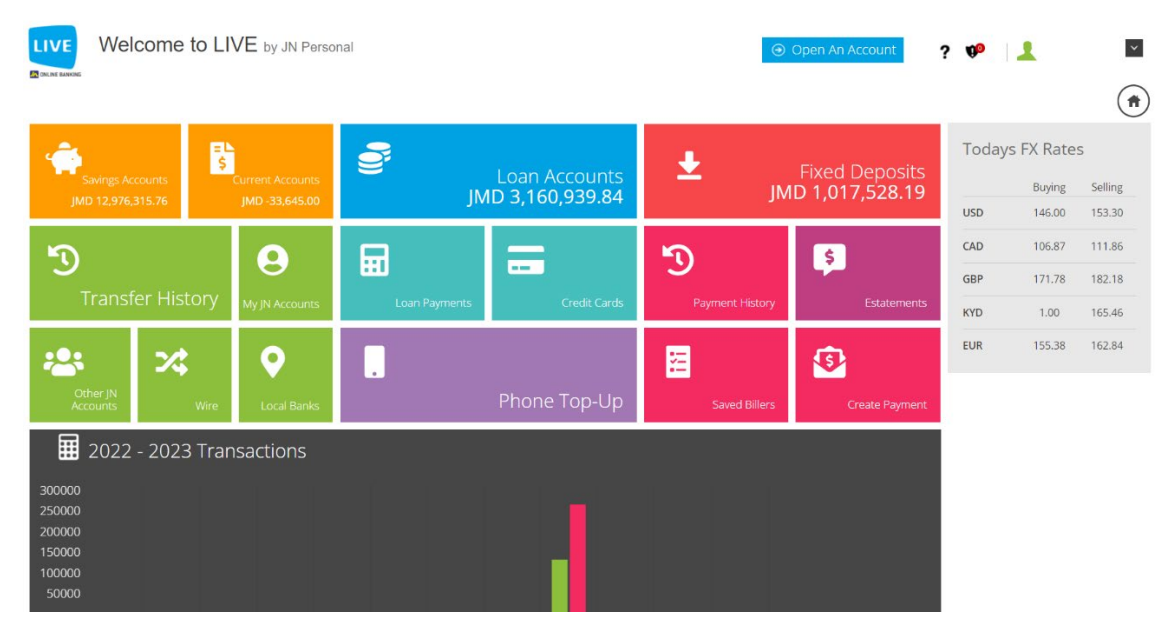